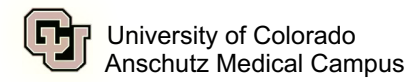

# How to Access Internal CU Careers

## Internal Applicant Step-by-Step

#### Step 1:

Log in to the employee portal at<u>my.cu.edu.</u> (You will need to be on the VPN)

#### Step 2:

Select the Business Tools menu item at the top of the screen.

| 🕑 Denver   Anschutz Ι Θ  | $\heartsuit$ |
|--------------------------|--------------|
| CU Resources Home ~      | _            |
| CU Resources Home        |              |
| My Info and Pay          |              |
| Benefits & Wellness      |              |
| Training                 |              |
| Forms                    |              |
| Business Tools           |              |
| Reporting and Compliance |              |
| Useful Links             |              |
| Help / Support           |              |
|                          |              |
|                          |              |
|                          |              |

#### Step 3:

Click the CU Careers - Search Jobs/Apply tile.

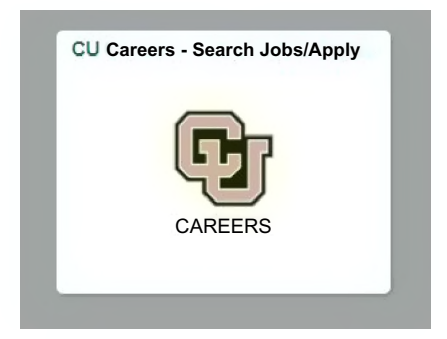

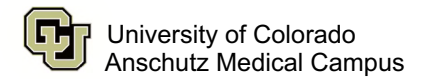

### Step 4:

Search the five-digit requisition number in the Job Number search for best results.

| Wanood Search   All Jobs                                                                                                    |         |                                                                     |
|----------------------------------------------------------------------------------------------------|---------|---------------------------------------------------------------------|
| idvanced Job Search                                                                                                    |         |                                                                     |
| earch Criteria 🗁                                                                                                    |         |                                                                     |
| sectly your job search criteria, then click "Search for Jobs". If you are interested in Classified positions at CU, please note that Classified positions are identified by pla-<br>pla-numeric job codes. | Hide Se | arch Criteria   Save this Search                                    |
| cb Number                                                                                                    |         | Search Tips                                                         |
|                                                                                                    |         | To apply for jobs at CU Eoulder, g<br>to the CU Boulder Jobs websit |
| ey <del>wolds</del>                                                                                                    |         | Saving Searches                                                     |
|                                                                                                    |         | for reuse by clicking "Save this<br>Search" at the ton of the nace  |
| Job Field                                                                                                    |         | Your searches will be saved in the                                  |
| Job Held<br>All                                                                                                    | ~       | under the "My Jobpage" tab.                                         |
| Add Job Field                                                                                                    |         | Applicant Technical Assistance<br>cucareershelp@cu.edu              |
|                                                                                                    |         | Candidate FAQ                                                       |
| Location                                                                                                    |         |                                                                     |
| Location All                                                                                                    | -       |                                                                     |
| 78                                                                                                    | -1      |                                                                     |
| Add Lecation                                                                                                    |         |                                                                     |
| Organization                                                                                                    |         |                                                                     |
| Organization                                                                                                    |         |                                                                     |
| All                                                                                                    | ~       |                                                                     |

#### **Additional Resources:**

https://www.cu.edu/blog/work-life/look-house-new-job-opportunities (2021)